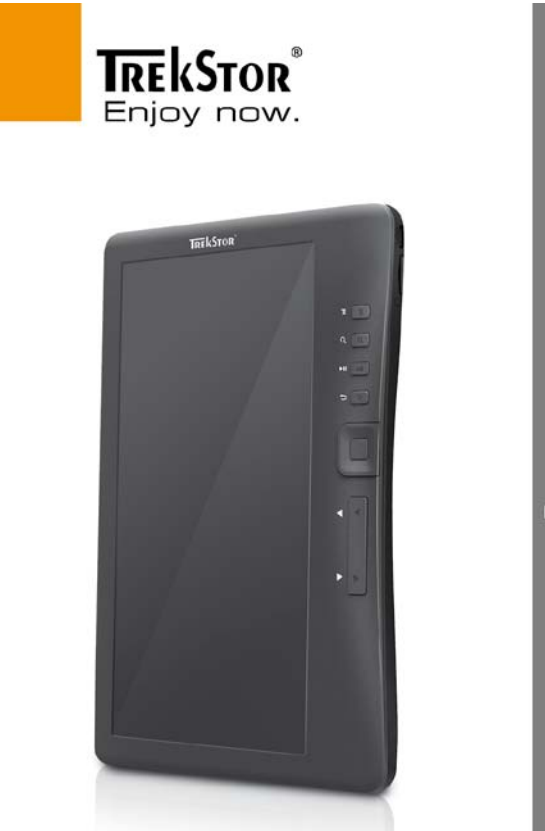

## eBook-Reader 3.0

# TrekStor eBook-Reader 3.0 Bedienungsanleitung

| Haftungsausschluss 1                         |    |
|----------------------------------------------|----|
| Einleitung 1                                 | L  |
| Lieferumfang 1                               | L  |
| Erste Schritte 2                             | 2  |
| Bedienelemente und Funktionen 2              | 2  |
| eBook-Reader ein- und ausschalten            | \$ |
| eBook-Reader laden 3                         | \$ |
| Speicherkarte einsetzen 4                    | ł  |
| Start im Hauptmenü5                          | ,  |
| Optionsmenü aufrufen 6                       | ,  |
| Inhalte importieren und übertragen 7         | 1  |
| Inhalte importieren 7                        | 1  |
| DRM-Inhalte importieren7                     | 1  |
| Adobe® Digital Editions (ADE) installieren   | 1  |
| PC und eBook-Reader autorisieren             | \$ |
| DRM eBooks auf eBook-Reader übertragen       | \$ |
| Anmerkungen zum Gebrauch von ADE             | ,  |
| Bücher lesen 10                              | )  |
| Buch öffnen 10                               | )  |
| Umblättern 10                                | )  |
| Schriftgröße einstellen 11                   | L  |
| Vergrößern/Verkleinern von Bildern in eBooks | L  |
| Optionsmenü während des Lesens benutzen 12   | 2  |
| Lesezeichen hinzufügen/löschen 12            |    |
| Ab Lesezeichen lesen 13                      | \$ |
| Seite aufrufen 13                            | \$ |
| Automatisch umblättern 14                    | ŀ  |
| Buchinformationen14                          | ŀ  |
| Drehen                                       | ŀ  |
| Favoriten hinzufügen15                       | ,  |
| Hintergrundmusik beim Lesen eines eBooks 15  | ,  |
| Musik-/Audiodatei wiedergeben 16             | ,  |
| Bilder anzeigen                              | 1  |
| Datei-Explorer                               | \$ |
| Einstellungen 19                             | ,  |
| FAQ                                          | 1  |
| Sicherheitshinweise und Wartung 21           |    |
| Hinweise zum Copyright und zu Marken 23      | 5  |

Alle Informationen, Design und Spezifikationen waren zum Zeitpunkt der Drucklegung korrekt. Dieses Produkt wird jedoch ständig weiterentwickelt und aktualisiert, daher kann Ihr Gerät äußerlich oder funktional von dieser Bedienungsanleitung leicht abweichen.

#### Einleitung

Der TrekStor eBook-Reader 3.0 ist ein eBook-Lesegerät mit Farbbildschirm. Der TrekStor eBook-Reader 3.0 unterstützt eBooks, die mit Adobe<sup>®</sup> DRM verschlüsselt sind.

#### Lieferumfang

- 1. eBook-Reader 3.0
- 2. Micro-USB-Kabel
- 3. Stereo-Kopfhörer
- 4. Kurzanleitung

#### **Erste Schritte**

#### Bedienelemente und Funktionen

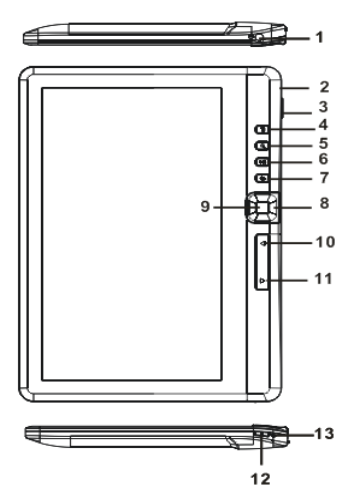

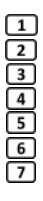

8 9

10

11 12 Kopfhöreranschluss – 3,5 mm Klinkenbuchse

Micro-USB-Anschluss - Zur Datenübertragung und zum Laden

Kartenleser – Unterstützt microSD-/microSDHC-Speicherkarten

Menü – Optionsmenü aufrufen

Zoom – Schriftgröße verändern oder vergrößern/verkleinern

Musik (Play/Pause) – Musikwiedergabemenü aufrufen

Zurück – Mit einem einmaligen Tastendruck gelangen Sie zurück in das vorherige Menü; Längeres Drücken führt zurück in das Hauptmenü.

Navigationstasten zum bewegen des Cursor

#### **OK/Enter**

- Vorherige Seite Zum Umblättern zur vorherigen Seite
- Nächste Seite Zum Umblättern zur nächsten Seite
- Power Zum Ein- und Ausschalten für ca. 2-3 Sekunden gedrückt halten - Für einen RESET mindestens 6 Sekunden gedrückt halten.
- 13 Ladeanzeige - Leuchtet, wenn das Gerät mit einer externen Stromversorgung verbunden ist

#### eBook-Reader ein- und ausschalten

- Halten Sie [Power] f
   ür 2 3 Sekunden zum Einschalten des eBook-Readers gedr
   ückt.
- Es dauert einen Moment, bis der eBook-Reader hochfährt und die Inhalte lädt. Bitte warten Sie.
- Schaltet sich der eBook-Reader nicht ein, so muss er geladen werden.
- Zum Ausschalten des eBook-Readers halten Sie [Power] f
  ür 2 3 Sekunden gedr
  ückt.

#### eBook-Reader laden

- Sie müssen den eBook-Reader sowohl vor dem Erstgebrauch als auch bei geringer Akkukapazität laden.
- So laden Sie den eBook-Reader:
  - Schließen Sie den eBook-Reader über das mitgelieferte USB-Kabel an einen Computer oder einen anderen USB-Adapter an.
- Beim Laden über PC ist der eBook-Reader nicht betriebsbereit. Zur Benutzung des eBook-Readers während des Ladevorgangs klicken Sie auf dem Desktop "Hardware sicher entfernen", lassen den eBook-Reader jedoch am PC angeschlossen. Nach dem sicheren Abtrennen -Readers können Sie ihn während des Ladens benutzen.
- Bitte schalten Sie den eBook-Reader in den Standby-Modus, um den Ladevorgang zu verk
  ürzen.
- Das Laden des eBook-Readers dauert im Standby-Modus (LCD aus) etwa 4 Stunden.
- Bei Anschluss des USB-Ladekabels am eBook-Reader begibt sich der eBook-Reader nach 60 Sekunden Ruhezeit in den Standby-Modus. Mit [Power] aktivieren Sie wieder den eBook-Reader.
- Der Akkustatus wird unten links im Display angezeigt.

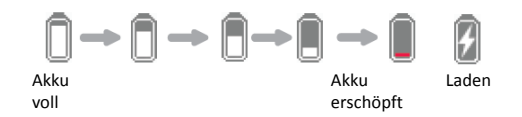

#### Speicherkarte einsetzen

Der eBook-Reader unterstützt microSD-/microSDHC-Speicherkarten. Setzen Sie die Speicherkarte wie folgt ein:

 Vergewissern Sie sich, dass die Speicherkarte korrekt mit den Kontakten nach oben ausgerichtet ist, wie in der nachstehenden Abbildung dargestellt. Sie können die Speicherkarte und den eBook-Reader beschädigen, wenn Sie die Speicherkarte verkehrt herum einsetzen.

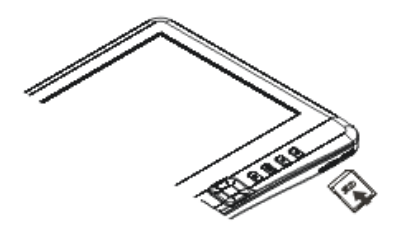

- Schieben Sie die Speicherkarte in den Kartenleser, bis sie einrastet.
- Zum Abziehen der Speicherkarte drücken Sie sie zunächst an.
- Beim Einsetzen oder Abziehen der Speicherkarte im eBook-Reader kann es einige Sekunden dauern, bis der eBook-Reader die Inhalte aktualisiert.
- Ziehen Sie die Speicherkarte nicht ab, während die Inhalte der Speicherkarte wiedergegeben werden. Hierdurch wird der Betrieb des Lesegeräts unterbrochen und der eBook-Reader muss neu gestartet werden.
- Reagiert das System nicht, so halten Sie [Power] f
  ür 6 Sekunden f
  ür einen Reset und zum Ausschalten gedr
  ückt.

#### Einschränkungen bei NTFS Dateisystemen:

 Falls Ihre Speicherkarte NTFS formatiert ist, werden gespeicherte eBooks durch Adobe<sup>®</sup> Digital Editions nicht erkannt, wenn Ihr eBook-Reader mit dem PC verbunden ist. (Empfohlenes Dateisystem: FAT32)

#### Start im Hauptmenü

Beim Einschalten des eBook-Readers wird das Hauptmenü aufgerufen.

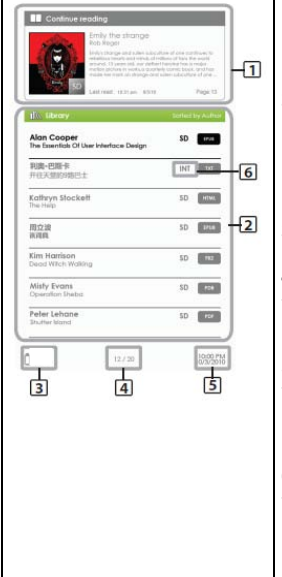

#### 1. Weiterlesen

 Zeigt die zuletzt gelesene Seite an, die Sie mit <OK> öffnen können.

#### 2. Bibliothek

 Zeigt die Liste aller verfügbaren Bücher an. Navigieren Sie mit dem Cursor zu dem gewünschten Buch und öffnen Sie es mit <OK>.

#### 3. Akku-Statusanzeige

#### 4. Seitenzahl

 Anzeige der aktuellen Seitenzahl und der Gesamtseiten.

#### 5. Uhrzeit und Datum

 Anzeige der Uhrzeit und des Datums; Einstellung unter [Einstellungen].

#### 6. Dateiverzeichnis

 Anzeige der Speicherstelle der Datei. "SD": microSD-/microSDHC-Speicherkarte "INT": Interner Speicher

#### Erste Schritte

#### Optionsmenü aufrufen

Zum Aufrufen der Funktionen, drücken Sie bitte [Menü] zur Anzeige des Optionsmenüs (siehe Bild).

Mit den Navigationstasten bewegen Sie den Cursor zum gewünschten Menüpunkt. Der gewählte Menüpunkt wird dunkel hinterlegt. Bestätigen Sie Ihre Auswahl mit <OK>.

Zum Verlassen des Optionsmenüs bewegen Sie den Cursor auf und drücken Sie erneut <OK> zur Bestätigung.

Alternativ drücken Sie zum Verlassen <Zurück>.

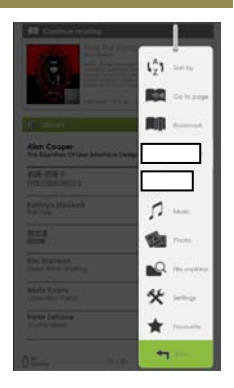

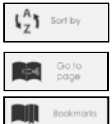

Sortieren von Büchern nach unterschiedlichen Kategorien: Titel, Autor, Kategorie, Datum, Format Bestimmte Seite aufrufen

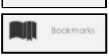

Ab zuvor markiertem Lesezeichen lesen

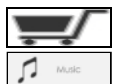

Informationen zum Kauf weiterer eBooks

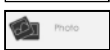

Musikplayer aufrufen

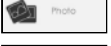

Fotoanzeige aufrufen

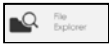

Datei-Explorer für erweiterte Dateiverwaltung aufrufen

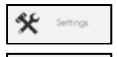

Systemeinstellungen aufrufen und Bedienungsanleitung anzeigen

Favoriten-Buchliste öffnen

#### Inhalte importieren und übertragen

#### Inhalte importieren

- Der eBook-Reader unterstützt die Funktion USB-Massenspeichergerät.
- Zum Einpflegen von Inhalten (eBooks, Audio, Fotos usw.) in den eBook-Reader, schließen Sie ihn über das mitgelieferte Micro-USB-Kabel am PC an.
- Nach erfolgreichem Anschluss an den PC begibt sich der eBook-Reader in den USB-Modus und der Betrieb wird unterbrochen.
- Öffnen Sie den [Arbeitsplatz] auf Ihrem PC und doppelklicken Sie auf das Laufwerk des eBook-Readers, um es zu öffnen.
- Führen Sie die Dateiverwaltung so durch, wie bei anderen USB-Speichermedien.

#### **DRM-Inhalte importieren**

Der eBook-Reader unterstützt Adobe<sup>®</sup> DRM-Inhalte (bzw. Adobe<sup>®</sup> DRMgeschützte eBooks. Hierfür wird Adobe<sup>®</sup> Digital Editions (ADE) benötigt.

#### Adobe® Digital Editions (ADE) installieren

- Ihr Computer muss mit dem Internet verbunden sein. Sie können die Installationsdatei hier herunterladen: <u>http://www.adobe.com/de/products/digitaleditions</u>.
- Bei Erstbenutzung benötigen Sie eine kostenlose Adobe<sup>®</sup> ID von der Adobe<sup>®</sup> Website. Klicken Sie [Adobe<sup>®</sup> ID online erhalten] wie dargestellt:

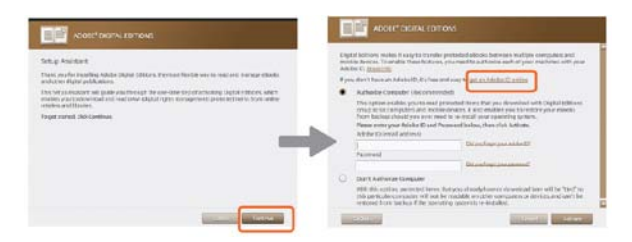

 Geben Sie Ihre E-Mail-Adresse ein und füllen Sie das Onlineformular gemäß der Anleitung aus.

#### Inhalte importieren und übertragen

#### PC und eBook-Reader autorisieren

- Nach der Anmeldung kehren Sie zum ADE-Fenster zur
  ück. Geben Sie Benutzername und Passwort zur Aktivierung Ihres Adobe<sup>®</sup> Kontos ein.
- Nach der Aktivierung schließen Sie den eBook-Reader am PC an. ADE erkennt den eBook-Reader und fordert Sie zur Autorisierung des Geräts auf.
- Nach der Autorisierung ist der eBook-Reader in ADE bestätigt, wie unten dargestellt. Inhalte im eBook-Reader werden in den rechten Fenstern angezeigt.

![](_page_9_Picture_5.jpeg)

- Sie können nun eBooks von Online-eBook-Stores, die Adobe<sup>®</sup> DRM unterstützen, herunterladen oder erwerben.
- Heruntergeladene oder erworbene eBooks werden in [My Digital Editions] in [Eigene Dateien] gespeichert.

#### DRM eBooks auf eBook-Reader übertragen

- Im ADE-Menü klicken Sie [Alle Medien] in der linken Spalte.
- eBooks in [My Digital Editions] sind im rechten Fenster aufgeführt.
- Wählen Sie die gewünschten Artikel zur Übertragung; mit <Shift> + <Linksklick> wählen Sie mehrere Dateien.
- Kopieren Sie die gewählten Artikel in das Laufwerk des eBook-Readers in der letzten Zeile der rechten Spalte, wie nachstehend dargestellt.

![](_page_9_Picture_13.jpeg)

#### Anmerkungen zum Gebrauch von ADE

Jede ADE ID unterstützt maximal 6 Geräte; darin enthalten sind das Hauptgerät (eBook-Reader) sowie Slave-Geräte (microSD-Karte).

ACHTUNG: Wird der eBook-Reader auf seine Standardeinstellungen zurückgesetzt, werden ALLE DRM-Aktivierungen sowie gespeicherte Daten (gekaufte DRM eBooks inbegriffen) von Ihrem eBook-Reader gelöscht werden. In diesem Fall müssen Sie Ihr Gerät erneut über Ihre ADE ID autorisieren.

Sollte die Anzahl der möglichen Autorisierungen erreicht worden sein, erhalten Sie die folgende Fehlermeldung:

| ADDRE" DIGITAL EDITIONS                                                                                           |
|----------------------------------------------------------------------------------------------------|
| Activate Digital Editions  form  E ACT 700 MANY ACTIVATIONS Introlleduatives adobs consideral Activate 405518/618 |
|                                                                                                    |
|                                                                                                    |
|                                                                                                    |
| Central Try Again                                                                                                 |

Für eine Anfrage zur Lizenzerweiterung oder ein Reset Ihrer ADE ID, besuchen Sie bitte http://www.adobe.com/support/digitaleditions/  $\rightarrow$  [Submit a web case]. Hier ist die Eingabe Ihrer ADE ID erforderlich.

#### Buch öffnen

- Bücher, welche auf den eBook-Reader übertragen wurden, sind im Hauptmenü aufgeführt.
- Der eBook-Reader unterstützt eBooks in den Formaten EPUB, PDF, TXT und FB2.
- Mit den <Navigationstasten> bewegen Sie den Cursor zur Auswahl eines Buches, dann öffnen Sie es mit <OK>.

#### Benutzeroberfläche Buchseite

![](_page_11_Figure_6.jpeg)

#### Umblättern

 Drücken Sie während des Lesens <Nächste Seite> oder die <Navigationstaste rechts>, um zur nächsten Seite umzublättern. Zum Umblättern zur vorherigen Seite drücken Sie <Vorherige Seite> oder die <Navigationstaste links>.

#### **Bücher lesen**

### Schriftgröße einstellen

- Drücken Sie während des Lesens <Zoom>, um das Schriftgrößenmenü aufzurufen.
- Ihnen stehen 5 Schriftgrößen zur Verfügung: Klein, Mittel, Groß, XL und XXL.
- Navigieren Sie mit dem Cursor zur gewünschten Schriftgröße und bestätigen Sie mit <OK>.
- Es kann einen Moment dauern, bevor die Schriftgröße geändert wird.

## Vergrößern/Verkleinern von Bildern in eBooks

- Sie benötigen die Zoomfunktion zum Vergrößern von Bildern, die in einem eBook (EPUB, PDF, TXT, FB2) integriert sind.
- Wählen Sie im Schriftgrößenmenü [Vergrößern].
- Das Zoommenü wird angezeigt.

- Navigieren Sie mit dem Cursor zur gewünschten Vergrößerung und drücken Sie <OK>.
- Im Zoommodus verschieben Sie das vergrößerte Bild mit den <Navigationstasten> auf dem Bildschirm.
- Bitte beachten Sie: Im Zoommodus können Sie nicht umblättern.
- Mit <Zurück> verlassen Sie den Zoommodus und kehren zur Originalgröße sowie den normalen Buchlesefunktionen zurück.

![](_page_12_Picture_15.jpeg)

![](_page_12_Picture_16.jpeg)

#### Bücher lesen

#### Optionsmenü während des Lesens benutzen

Drücken Sie während des Lesens <Menü> zum Aufrufen des Optionsmenüs. Die verfügbaren Optionen sind:

- 1. Lesezeichen hinzufügen/entfernen
- 2. Lesezeichen
- 3. Gehe zu Seite
- 4. Musik
- 5. Automatisch weiterblättern
- 6. Buchinformationen
- 7. Drehen
- 8. Display-Einstellungen
- 9. Favoriten hinzufügen

![](_page_13_Picture_12.jpeg)

#### Lesezeichen hinzufügen

Navigieren Sie während des Lesens zu der Seite, die Sie mit einem Lesezeichen markieren möchten. Drücken Sie 
Menü>, navigieren Sie mit dem Cursor zu [Lesezeichen hinzufügen] und drücken Sie 
OK>.

### Lesezeichen löschen

- Navigieren Sie zu der mit Lesezeichen markierten Seite. Drücken Sie <Menü>, navigieren Sie mit dem Cursor zu [Lesezeichen entfernen] und bestätigen Sie mit <OK>.
- Alternativ können Sie ein Lesezeichen in der Lesezeichenliste löschen.
- In der Lesezeichenliste drücken Sie <Menü> und wählen Sie [Löschen], um das gewählte Lesezeichen zu löschen.

#### Bücher lesen

#### Ab Lesezeichen im Hauptmenü lesen

 Drücken Sie im Hauptmenü <Menü> und wählen Sie [Lesezeichen] zum Aufrufen der Lesezeichenliste.

Im oberen Fenster wird ein Überblick des gewählten Buches angezeigt.

Im unteren Fenster wird die Liste der mit Lesezeichen markierten Bücher angezeigt. Drücken sie auf dem gewünschten Buch <OK>, um die Lesezeichenliste anzuzeigen.

![](_page_14_Picture_5.jpeg)

- Navigieren Sie in der Lesezeichenliste mit dem Cursor zum gewünschten Lesezeichen und bestätigen Sie mit <OK>.
- Zum Löschen von Lesezeichen drücken Sie <Menü> zur Anzeige des [Optionsmenüs] und wählen Sie [Löschen] zur Bestätigung aus.

#### Ab Lesezeichen im aktuellen Buch lesen

- Drücken Sie während des Lesens <Menü> und wählen Sie [Lesezeichen] zum Aufrufen der Lesezeichenliste.
- In der Lesezeichenliste navigieren Sie mit dem Cursor zur gewünschten Seite und öffnen Sie die Seite mit <OK>.
- Zum Löschen eines Lesezeichens in der Lesezeichenliste drücken Sie <Menü> zur Anzeige des Optionsmenüs und wählen Sie [Löschen] zur Bestätigung.

#### Seite aufrufen

Wählen Sie dazu im Optionsmenü [Gehe zu Seite], um eine bestimmte Seite aufzurufen.

![](_page_14_Picture_14.jpeg)

Im Menü [Gehe zu Seite] navigieren Sie mit dem Cursor unter Verwendung der <Navigationstasten links/rechts>. Mit den <Navigationstasten aufwärts/abwärts> stellen Sie die Seitenzahl ein. Navigieren Sie mit dem Cursor zu [Anwenden], dann drücken Sie <OK> zum Aufrufen der gewünschten Seite.

#### Automatisch umblättern

Sie können den eBook-Reader auf den Modus [Automatisch weiterblättern] einstellen. Die Intervalle für das automatische Umblättern sind: 5, 10, 20, 30, 40, 50 Sekunden und 1 Minute.

#### Buchinformationen

Sie können Informationen zum aktuellen Buch in der Option [Buchinformationen] anzeigen. Hier wird Folgendes angezeigt:

Titel, Autor, Dateityp, Datum, Dateigröße, Herausgeber und Ablauf. Abhängig von der Quelle des heruntergeladenen/erworbenen eBooks stehen möglicherweise nicht alle diese Informationen zur Verfügung.

#### Drehen

- Durch den eingebauten Orientierungssensor können Sie den Bildschirm um 360° Grad in jede Richtung drehen und somit auswählen, ob Sie im Hoch- oder Querformat lesen möchten bzw. auf welcher Seite Sie die Bedienelemente haben möchten.
- Drehen Sie dazu den eBook-Reader immer um eine Vierteldrehung und warten Sie, bis sich das Display eingestellt hat.
- Hinweis: Das Einstellen der Display-Orientierung funktioniert nicht im Hauptmenü, sondern nur, wenn eine eBook-, Bilddatei etc. geöffnet ist. Beachten Sie außerdem, dass einige Tastenfunktionen abhängig von der jeweiligen Orientierung sind. Wenn Sie bspw. die Bedienelemente links halten (besonders für Linkshänder geeignet), funktionieren u. a. die Tasten zum umblättern einer Seite umgekehrt als auf Seite 2 beschrieben.
  - Im Querformat ist das Optionsmenü auf 2 Seiten verteilt. Zum Aufrufen der Optionen der zweiten Seite navigieren Sie mit dem Cursor zu [More>/Mehr] oben rechts im Bildschirm des Optionsmenüs und bestätigen mit <OK>. Zur Rückkehr zur vorherigen Seite navigieren Sie mit dem Cursor zu [<Back/Zurück] und bestätigen mit <OK>.

![](_page_15_Picture_11.jpeg)

• Hinweis: Über das Optionsmenü haben Sie auch die Möglichkeit, den Bildschirm manuell zu drehen.

#### Display-Einstellungen

- Während des Lesens haben Sie die Möglichkeit, Schriftfarbe, Hintergrundfarbe und Helligkeit einzustellen.
- Bitte beachten Sie: Die Änderung von Schrift- und Hintergrundfarbe steht Ihnen nur in Dokumenten im Format TXT und EPUB zur Verfügung.

#### Favoriten hinzufügen

- Sie können Bücher zu Ihrer Favoritenliste hinzufügen. Im Optionsmenü navigieren Sie mit dem Cursor zu [Zu den Favoriten hinzufügen], um das aktuelle Buch zur Favoritenliste hinzuzufügen.
- Zur Anzeige von Büchern in der Favoritenliste drücken Sie im Hauptmenü < Menü> und wählen Sie [Favoriten].
- Zum Entfernen eines Buches aus den Favoriten gehen Sie wie folgt vor:
  - Rufen Sie die Favoritenliste im Hauptmenü auf. Navigieren Sie mit dem Cursor zum gewünschten Buchtitel. Drücken Sie <Menü> und wählen Sie im Optionsmenü [Löschen].
  - Während des Lesens drücken Sie <Menü> und wählen Sie [Favorit entfernen] im Optionsmenü.

#### Hintergrundmusik beim Lesen eines eBooks

- Der eBook-Reader unterstützt die Wiedergabe von Hintergrundmusik während des Lesens und während der Anzeige von Fotos.
- Zur Steuerung der Musikwiedergabe während des Lesens, drücken Sie <(Play/Pause)> und eine Mini-Musikplayer-Steuerzeile wird unten auf der Seite angezeigt.
- Hinweis: Wenn Sie Musik während der Anzeige von Fotos abspielen möchten, starten Sie die Musikwiedergabe bitte vorher im Hauptmenü.

![](_page_16_Picture_14.jpeg)

 Zur Rückkehr zur Buchseite drücken Sie <Zurück>, damit stehen Ihnen wieder die normalen Steuerfunktionen während des Lesens zur Verfügung.

#### Musikplayer

- Drücken Sie im Hauptmenü < Menü> zum Aufrufen des Optionsmenüs.
- Navigieren Sie mit dem Cursor zu [Musik] und bestätigen Sie mit <OK>.

![](_page_17_Picture_4.jpeg)

- Im Musikplayer drücken Sie <OK> bzw. <Play/Pause>, um Musik abzuspielen oder zu unterbrechen.
- Mit der <Navigationstaste rechts> springen Sie zum nächsten Musiktitel oder halten Sie die Taste zum schnellen Vorlauf gedrückt.
- Mit der <Navigationstaste links> springen Sie zum vorherigen Musiktitel oder halten Sie die Taste zum schnellen Rücklauf gedrückt.
- Mit der <Navigationstaste aufwärts> erhöhen Sie die Lautstärke.
- Mit der <Navigationstaste abwärts> verringern Sie die Lautstärke.

#### Optionsmenü im Musikplayer benutzen

Drücken Sie im Musikmodus die <Menü>-Taste, um das Optionsmenü aufzurufen.

![](_page_17_Picture_12.jpeg)

Bitte beachten Sie: Organisieren Sie Ihre Bilder für leichtere Navigation in einem separaten Ordner.

- Drücken Sie im Hauptmenü < Menü> zum Aufrufen des Optionsmenüs.
- Navigieren Sie mit dem Cursor zu [Foto] und bestätigen Sie mit <OK>.

![](_page_18_Figure_4.jpeg)

- Mit den <Navigationstasten> navigieren Sie die Dateien/Ordner.
- Drücken Sie <OK> auf dem gewählten Foto, um es als Vollbild anzuzeigen.
- Im Vollbildmodus drücken Sie die <Navigationstasten links/rechts>, um zum vorherigen oder nächsten Bild zu springen.

#### Bild vergrößern/verkleinern

- Abhängig von der Bilddatei stehen Ihnen verschiedene Vergrößerungsoptionen zur Verfügung. Zum Vergrößern eines Bildes drücken Sie im Vollbildmodus <Zoom>.
- Zur Rückkehr zur Originalgröße drücken Sie <Zurück>.

#### Diashow

- Drücken Sie zum Starten der Diashow im Vollbildmodus <Menü> → [Diashow].
- Im Optionsmenü wählen Sie [Diashow-Zeit], um die Intervallzeit einzustellen.
- Zur Unterbrechung der Diashow drücken Sie einmal <Menü>.

#### Miniaturbildanzeige

- Drücken Sie zur Anzeige der Bilder im Miniaturbildmodus im Vollbildmodus <Menü> → [Miniaturansicht].
- Zum Verlassen der Miniaturbildanzeige drücken Sie einmal <Menü>, um in den Vollbildmodus zurückzukehren.

- Drücken Sie im Hauptmenü <Menü> → [Datei-Explorer].
- Mit den <Navigationstasten links/rechts> wählen Sie den internen Speicher ("INT") bzw. die Speicherkarte ("SD") aus und bestätigen diesen durch Drücken der [OK]-Taste.
- Mit <Zurück> verlassen Sie das aktuelle Verzeichnis und der Cursor kehrt an die oberste Stelle zur Speicherauswahl zurück.

## Dateien kopieren/einfügen

- Sie können Dateien/Ordner von der microSD-/microSDHC-Karte in den internen Speicher kopieren und umgekehrt.
- In der Detailliste navigieren Sie mit dem Cursor zur Datei, welche Sie kopieren möchten. Drücken Sie <Menü> und wählen Sie [Kopieren].
- Navigieren Sie im Explorer zum gewünschten Verzeichnis und speichern Sie die kopierte Datei. Klicken Sie <Menü> und wählen Sie [Einfügen], um die Datei in das neue Verzeichnis/Ordner zu kopieren.

Hinweis: Direktes Kopieren von Dateien des internen Speichers auf die Speicherkarte wird bei NTFS formatierten Speicherkarten nicht unterstützt. Diese Funktion ist nur bei FAT32 formatierten Speicherkarten möglich.

Hinweis: Bitte beachten Sie: Bei größeren Dateien/Ordnern dauert das Kopieren/Einfügen einen Moment.

#### Datei löschen

Im Explorer navigieren Sie mit dem Cursor zu der zu löschenden Datei. Drücken Sie [Menü] zum Aufrufen der Display-Einstellungen und wählen Sie [Löschen].

Bitte beachten Sie: Bei größeren Dateien/Ordnern dauert das Löschen einen Moment.

#### Einstellungen

- Drücken Sie im Hauptmenü < Menü> zum Aufrufen des Optionsmenüs.
- Navigieren Sie mit dem Cursor zu [Einstellungen] und bestätigen Sie mit <OK>.

#### Helligkeit

Stellen Sie mit Hilfe dieser Option die gewünschte Display-Helligkeit ein.

#### Uhrzeit und Datum

So stellen Sie Uhrzeit und Datum für den eBook-Reader ein:

- Mit den <Navigationstasten links/rechts> bewegen Sie den Cursor.
- Mit den <Navigationstasten aufwärts/abwärts> geben Sie die Werte ein.
- Navigieren Sie abschließend mit dem Cursor zu "OK" und bestätigen Sie Ihre Eingabe mit der <OK>-Taste.

#### Standby-Modus

- Aktivierung/Deaktivierung des automatischen Standby-Modus (LCD aus) nach einer eingestellten Zeit.
- Um den eBook-Reader manuell in den Standby-Modus zu versetzen, drücken Sie kurz die <Power>-Taste. Mit einem kurzen Tastendruck auf <Power> können Sie den Standby-Modus wieder verlassen.

#### Speicher formatieren

Sie können den internen Speicher und die Speicherkarte formatieren.

Vorsicht: <u>Alle Daten gehen verloren!</u> Bitte sichern Sie deshalb Ihre Daten vor der Formatierung.

### Über

Anzeige der Produktinformationen zum eBook-Reader (z. B. aktuelle Firmware Version).

#### Power-Management

Anzeige des Akkustatus des eBook-Readers.

#### Werkseinstellungen laden

Dient zum Laden der Werkseinstellungen eBook-Readers.

Achtung: Verlust aller DRM-geschützten eBooks/Aktivierungen - siehe S. 9

### Sprache

Einstellen der Systemsprache des eBook-Readers.

### Bedienungsanleitung

Anzeige der digitalen Version der Bedienungsanleitung.

Hinweis: Die Bedienungsanleitung in anderen Sprachen finden Sie auf der Website von TrekStor: <u>http://www.trekstor.de</u>.

#### FAQ

Funktioniert der eBook-Reader nicht wie erwartet, so folgen Sie bitte den nachstehenden Schritten.

#### Der eBook-Reader reagiert nicht oder kann nicht eingeschaltet werden.

- Starten Sie den eBook-Reader neu. Halten Sie dazu f
  ür 6 Sekunden <Power> gedr
  ückt. Der eBook-Reader wird damit ausgeschaltet und Sie können ihn anschließend neu starten.
- Der Akku ist erschöpft. Laden Sie den eBook-Reader über den USB-Anschluss (oder einen USB-Adapter).

### Die Akkulaufzeit erscheint zu kurz.

- Der Akku wurde längere Zeitraum nicht benutzt. Bitte laden Sie den eBook-Reader.
- Der Akku ist nicht voll geladen. Bitte laden Sie den eBook-Reader mindestens f
  ür 4 Stunden auf.
- Der Akku muss ausgetauscht werden. Bitte wenden Sie sich an entsprechend qualifiziertes Personal.

#### Es dauert lange, bis das Display angezeigt wird.

#### Ein Buch kann nicht gelesen werden.

- Urheberrechtlich geschützte Bücher können nur mit dem autorisierten Gerät gelesen werden. Stellen Sie bspw. bei der Verwendung von Adobe<sup>®</sup> Digital Editions sicher, dass Ihr eBook-Reader entsprechend registriert ist.
- Überprüfen Sie, ob die Frist f
  ür das Buch abgelaufen ist.
- Überprüfen Sie, ob das Buchformat unterstützt wird.

#### Der eBook-Reader kann bei USB-Anschluss nicht gesteuert werden.

- Der eBook-Reader kann bei Verbindung zum PC nicht bedient werden.
- Trennen Sie den eBook-Reader vom Computer ab.
- Zur Benutzung des eBook-Readers während des Ladevorgangs, klicken Sie das Symbol [Hardware sicher entfernen] unten links auf dem Bildschirm zum Abtrennen vom Computer. Nach dem sicheren Abtrennen des eBook-Readers lädt der Computer weiterhin den eBook-Reader und Sie können ihn ebenfalls normal benutzen.

#### Akku

- Laden Sie den Akku nur im Temperaturbereich 0 bis 35° C.
- Laden Sie den eBook-Reader nicht, wenn der Akku beschädigt ist oder ausläuft.

#### Betrieb

- Setzen Sie den eBook-Reader nicht starkem Licht, extremen Temperaturen, Feuchtigkeit oder Vibration aus.
- Wickeln Sie den eBook-Reader w\u00e4hrend des Betriebs oder beim Laden nicht ein. Das kann zu \u00fcberhitzung f\u00fchren.
- Bewahren Sie den eBook-Reader nicht wie folgt auf:
  - A. Extrem hohe Temperaturen, wie im Fahrzeug in der Sonne
  - B. Direkte Sonneneinstrahlung
  - C. Hohe Luftfeuchtigkeit oder Orte mit ätzenden Substanzen
  - D. Temperaturen unter dem Gefrierpunkt, insbesondere im Winter

#### Kopfhörer

- Das Hören von lauter Musik über einen längeren Zeitraum kann zu Hörschäden führen. Zur Vermeidung von Hörschäden halten Sie die Lautstärke auf einem moderaten Pegel.
- Benutzen Sie keine Kopfhörer beim Fahren, Radfahren oder Führen von Kraftfahrzeugen. Selbst als Fußgänger kann eine hohe Lautstärke beim Überqueren der Straße gefährlich sein.

### **Reinigung und Pflege**

- Schalten Sie den eBook-Reader sofort aus, falls er nass werden sollte.
   Warten Sie ab, bis der eBook-Reader vollkommen ausgetrocknet ist, bevor Sie ihn erneut einschalten.
- Reinigen Sie den Bildschirm mit einem feuchten Tuch, benutzen Sie keinesfalls Scheuermittel. Zur Vermeidung von Kratzern lassen Sie den eBook-Reader in einer geeigneten Schutzhülle (nicht im Lieferumfang enthalten), wenn Sie ihn in der Tasche tragen.
- Bitte setzen Sie sich zwecks Wartungs- und Reparaturarbeiten mit Ihrem Fachhändler in Verbindung. Unsachgemäße Eingriffe Dritter können zum Verfall der Garantieansprüche führen.

#### Sicherheitshinweise und Wartung

#### microSD-/microSDHC-Speicherkarten

- Zeigt der eBook-Reader nach dem Einsetzen einer microSD-/microSDHC-Karte keine Reaktion, so ziehen Sie sie bitte ab und stecken Sie sie erneut ein.
- Ziehen Sie eine microSD-/microSDHC-Karte nicht ab und schalten Sie das Lesegerät nicht aus, während Daten gelesen oder geschrieben werden, um eine Beschädigung der Daten und des eBook-Readers zu vermeiden.
- Sichern Sie Ihre Dateien und Daten vor dem Formatieren der microSD-/microSDHC-Karte. Formatieren Sie die microSD-/microSDHC-Karte im Format FAT/FAT32.

#### Hinweise zum Copyright und zu Marken

Das Urheberrecht verbietet das Kopieren von Daten dieses Produkts oder der Inhalte dieser Bedienungsanleitung (Abbildungen, Referenzdokumente usw.) ganz oder teilweise ohne die Zustimmung des Rechteinhabers. Die Benutzung der Daten in diesem Produkt oder der Inhalte dieser Bedienungsanleitung ist ohne die Genehmigung der TrekStor GmbH, außer zum persönlichen Gebrauch, nicht zulässig.

Windows und Windows Vista sind eingetragene Marken der Microsoft Corporation in den USA bzw. anderen Ländern.

Mac OS ist eine eingetragene Marke von Apple Inc. in den USA bzw. anderen Ländern.

Linux ist eine eingetragene Marke von Linus Torwalds in den USA bzw. anderen Ländern.

Adobe, das Adobe Logo, Reader und PDF sind Marken oder eingetragene Marken von Adobe Systems Incorporated in den USA bzw. anderen Ländern.

![](_page_25_Picture_0.jpeg)

## EC DECLARATION OF CONFORMITY

As manufacturer and importer respectively:

TrekStor GmbH

Kastanienallee 8 - 10

D-64653 Lorsch, Germany

herewith declares that the products

Product: eBook-Reader 3.0

Type:

Electronic reading device

comply with the following directive(s):

#### •2004/108/EC EMC Directive: Electromagnetic Compatibility

2006/95/EC Low Voltage Directive

The following norms were consulted to assess conformity:

#### •EN 55022:2006 + A1:2007

EVIC: Information technology equipment – Radio disturbance characteristics – Limits and methods of measurement

#### •EN 55024:1998 + A1:2001 + A2:2003

EMC: information technology equipment - Immunity characteristics - Limits and methods

of measurement

#### ·EN 60950-1:2006 + A11:2009 + A1:2010

Information technology equipment - Safety - Part 1: General requirements

The CE symbol confirms that this product conforms with the above mentioned norms and regulations.

The manufacturer also declares the conformity of the product according to the following directives:

#### •2001/95/EC General Product Safety

+2002/95/EC RoHS: Hazardous substances in electrical and electronic equipment

+2009/125/EC Ecodesign requirements for energy-using products

1. Koroscha

Lorsch.

#### 17.08.2011

Thorsten Koroscha, LPM

## Sollten Sie Fragen zu Ihrem TrekStor Produkt haben, gehen Sie bitte wie folgt vor:

- Überprüfen Sie anhand der Produkteigenschaften und der Funktionen Ihres Gerätes (auf der Verpackung ersichtlich), ob Sie die richtigen Einstellungen vorgenommen haben.
- Lesen Sie aufmerksam die gesamte Bedienungsanleitung.
- Informieren Sie sich auf unserer Website www.trekstor.de über aktuelle Informationen zu Ihrem Produkt (z. B. neu verfügbare Firmware-Updates).
- Wenn Sie weitergehende Fragen zu Ihrem Produkt haben, beachten Sie bitte die folgenden TrekStor Supportoptionen:

### FAQ

Der FAQ-Bereich unserer Website bietet Ihnen vielfältige Problemlösungshinweise. Hier erhalten Sie Antworten zu den am häufigsten gestellten Fragen zu unseren Produkten.

#### E-Mail

Füllen Sie das Supportformular auf unserer Website aus oder senden Sie eine E-Mail an support.de@trekstor.de.

#### Telefonsupport

Von Deutschland aus wählen Sie bitte 01805-TREKSTOR\*, 01805-87357867\*. Die Nummer der Supporthotline für andere Länder finden Sie auf unserer Website unter "SERVICE".

\* 14 Cent/Min. aus dem deutschen Festnetz der DTAG, max. 42 Cent/Min. aus Mobilfunknetzen.

#### Support information

## If you have any questions regarding your TrekStor product, please proceed as follows:

- Check the features as well as the functions of your device (apparent on the packaging), in order to use the correct settings.
- Read the manual carefully.
- Inform yourself on our website www.trekstor.de/en about the up-todate information concerning your product (e. g. available most recent firmware releases).

## In the case you have further questions regarding your product, please note the following TrekStor support options:

#### FAQ

The FAQ area of our website offers you a wide range of problem solving hints. Here you can obtain answers to the most frequently asked questions concerning our products.

#### E-Mail

Please fill in the support form on our website or send an E-Mail to support.en@trekstor.de. You can find mailing addresses for other countries when you click "SERVICE" at the menu bar on our website.

#### Phone support

Please find the number of the support hotline for your country on our website under "SERVICE" as well.

TrekStor GmbH Kastanienallee 8-10 D-64653 Lorsch Germany www.trekstor.de